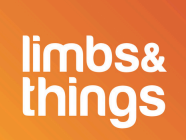

## Dernière mise à jour du logiciel CaRE

Nous vous recommandons de mettre à jour votre simulateur afin de bénéficier d'une expérience d'apprentissage optimale. Mettez à jour le logiciel de votre simulateur d'examens cardiovasculaires et respiratoires et commencez à utiliser ses fonctionnalités améliorées dès aujourd'hui.

#### Votre logiciel CaRE est-il à jour ?

- 1. Connectez votre appareil au simulateur CaRE.
- 2. Ouvrez l'onglet « À propos » dans le menu des réglages.
- 3. Vérifiez la version du logiciel utilisée par votre simulateur.

|                                      | *                                          |
|--------------------------------------|--------------------------------------------|
|                                      | CONNECTER LIMBPAD                          |
| Scapper le OR code pour ouvrir le    | GESTION DU MOT DE<br>PASSE                 |
|                                      | MÉMOIRE                                    |
|                                      | LANGUES                                    |
|                                      | À PROPOS                                   |
| Guide d'utilisation ou passez par le | NUMÉRO DE SÉRIE -<br>VERSION DU LOGICIEL - |

4. S'il s'agit de la dernière version du logiciel, aucune action supplémentaire n'est nécessaire.

#### Mon logiciel est obsolète, comment puis-je procéder à sa mise à jour?

1. Connectez votre appareil à votre réseau WiFi local.

# <u>Mise à jour du logiciel CaRE</u>

2. Téléchargez la dernière version en utilisant le lien ci-dessus.

3. Une fois le téléchargement terminé, reconnectez votre appareil au simulateur CaRE.

4. Dans les réglages, ouvrez l'onglet « Mises à jour » et appuyez sur « Choisir fichier ».

- 5. Dans la fenêtre contextuelle de l'explorateur de fichiers, recherchez et sélectionnez
- la dernière version du fichier du logiciel, puis cliquez sur « Ouvrir ».
- 6. Dans l'onglet « Mises à jour », cliquez sur « Téléverser ».

### Après le téléversement du fichier

Remarque : Le processus de mise à jour peut prendre jusqu'à 15 minutes.

Lorsque la mise à jour commencera, vous remarquerez que le simulateur CaRE n'apparaîtra plus dans la liste des réseaux WiFi disponibles. Il restera hors ligne jusqu'à la fin de la mise à jour. Lorsque le simulateur réapparaît dans la liste des réseaux WiFi disponibles, vous pouvez reconnecter votre appareil au simulateur.

### Mise à jour du logiciel LimbPAD

1. Connectez un LimbPAD au simulateur CaRE (remarque : assurez-vous que le LimbPAD est chargé et débranché du chargeur).

2. Si votre appareil se connecte correctement sans notification contextuelle, aucune action supplémentaire n'est nécessaire.

### Mise à jour du LimbPAD disponible

1. Si le LimbPAD n'est pas à jour, une fenêtre contextuelle apparaît (comme illustré cidessous).

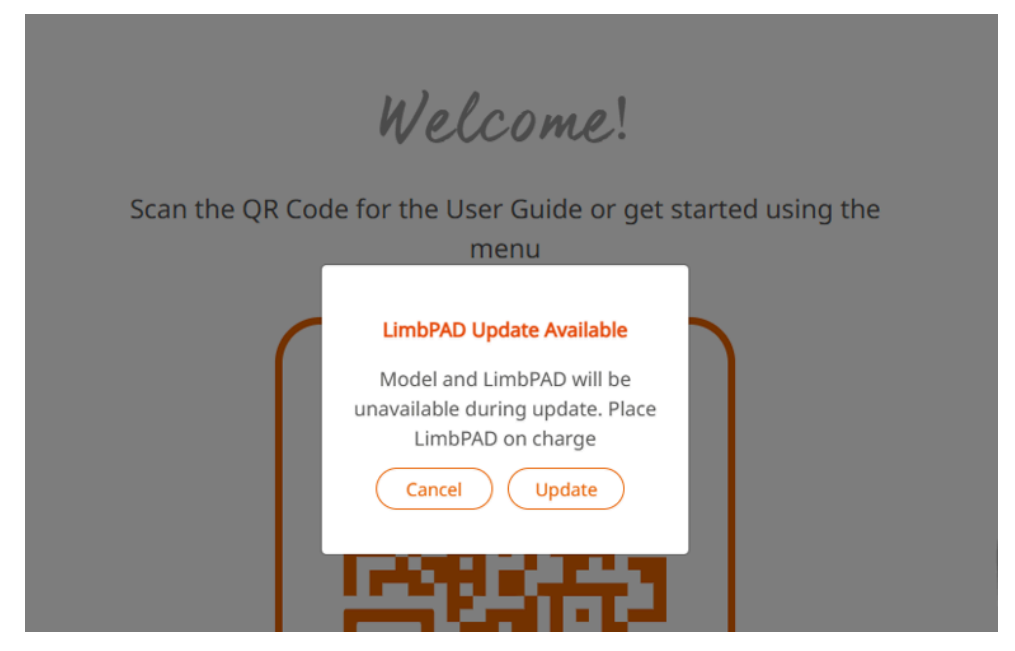

2. Appuyez sur « Mettre à jour ».

3. Le témoin lumineux du LimbPAD se met à clignoter en bleu (Remarque : si le LimbPAD ne se met pas à clignoter, redémarrez-le et sélectionnez à nouveau « Mettre à jour »)

4. Après 5 à 10 minutes, le LimbPAD commence à clignoter en rose et la mise à jour est terminée.

Vous rencontrez des difficultés avec la mise à jour ? Contactez votre équipe locale pour obtenir de l'aide.